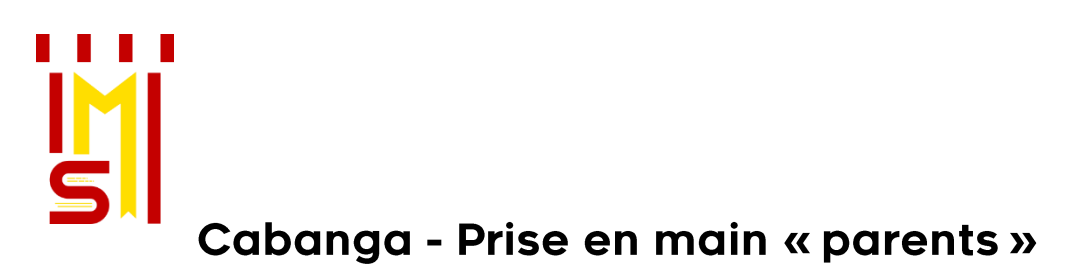

Allez sur <a href="https://app.cabanga.be/app">https://app.cabanga.be/app</a>

- Entrez l'adresse email **que vous avez communiquée au Collège** (si vous l'avez changée depuis, veuillez la communiquer le plus rapidement possible à <u>csmg@csmg.be</u>).
- Cliquez sur 'Mot de passe oublié', ensuite sur 'Soumettre' Consultez votre messagerie et ouvrez l'email reçu de Cabanga (vérifiez au besoin vos spams).
- Cliquez sur le lien reçu Définissez votre mot de passe personnel Vous êtes connecté à l'application.

# Attention !!! Le lien reçu est actif durant 5 minutes seulement !

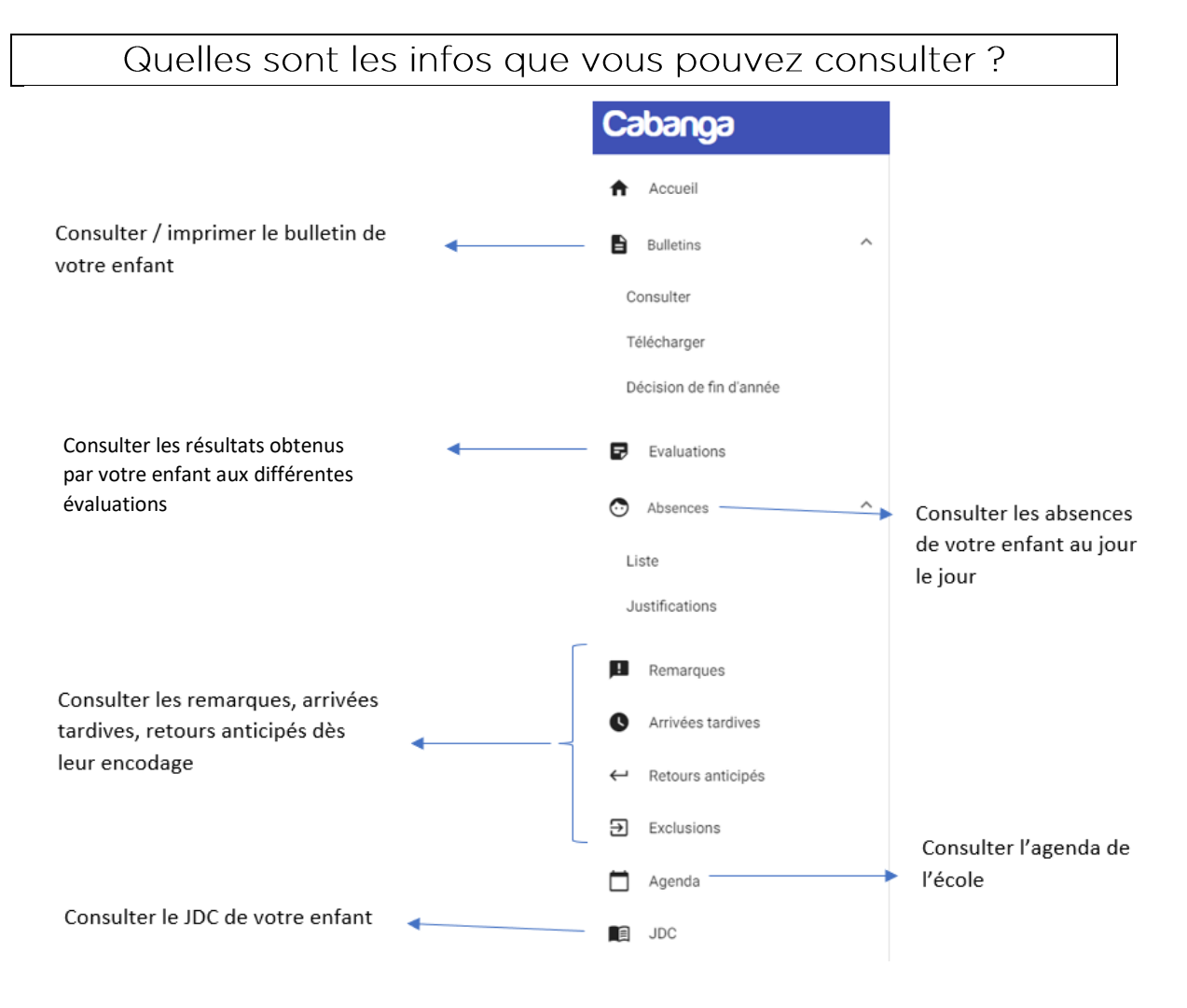

### • Journal de classe

Cette étape fait partie des obligations quotidiennes de votre enfant. Vous y verrez le sujet de la leçon de chaque heure de cours et surtout, vous pourrez consulter les travaux à réaliser (devoirs, préparations, interrogations prévues) qui seront surlignés en gris.

| <                             |                                                                                                    |                                                                                                    | Aujourd'hui                                                                                                    |                                                                                                    | >                                                                                                    |
|-------------------------------|----------------------------------------------------------------------------------------------------|----------------------------------------------------------------------------------------------------|----------------------------------------------------------------------------------------------------|----------------------------------------------------------------------------------------------------|----------------------------------------------------------------------------------------------------|
|                               | 19/09/2022                                                                                                    | 20/09/2022                                                                                                    | 21/09/2022                                                                                                    | 22/09/2022                                                                                                    | 23/09/2022                                                                                                    |
| 08h15                         | Mathématique<br>Equations (problemes)<br>(interce: les équations (sans les problèmes)                                                                                                    | Français<br>Expérience culturelle: à la découverte de Verlaine et Rimbaud                                                                                                    | Sciences<br>Labo phys 1: l'électrostatique                                                                                                    | Religion<br>Lutter contre les exclusions : définitions                                                                                                    | Histoire<br>Correction Interio C.1<br>+ Formuler une Q.P.Pis indo-européens<br>30/09: rappel interio C1. Question pertinente                                                                                 |
| 09h05                         | Mathématique<br>Inéquations (introduction)                                                                                                    | Activité complémentaire anglais<br>Vocabulary: in the classroom (extra) - p.34-5-6<br>Welcome luin (W(): p.7<br>Leçon: étudier les 10 premiers mots du dosser extra in the classroom      | Sciences<br>Labo phys 2: le circuit électrique                                                                                                    | Informatique<br>Systèmes d'exploitation et gestion interne des PC                                                                                                    | Langue moderne 1 néerlandais<br>Spreédoets: konsismaken<br>Toets: EO kennismaken                                                                                                    |
| 09h55                         | Géographie         Sciences           5         Dossier de révisions (suite)         La matériel de labo           Pélga: terminer activité 4 (carte Europe)                                                                                                    |                                                                                                    |                                                                                                    | Français<br>Expérience culturelle: à la découverte de Verlaine et Rimbaud<br>Piépa: la poésie                                                                                                    |                                                                                                    |
|                               |                                                                                                    |                                                                                                    |                                                                                                    |                                                                                                    |                                                                                                    |
| 11h                           | Français<br>A la découverte de la poésie: introduction en images                                                                                                    |                                                                                                    | Langue moderne 1 néerlandais<br>Toots: talen-landen nationaliteten<br>EE: kensismaking - feetback (huiswerk)<br>Les: talen-landen nationaliteten                                                 | Mathématique<br>Inéquations (notation des solutions)                                                                                                    | Religion<br>Discrimination : quoi - comment - quelles lois ?                                                                                                    |
| 11h<br>11h50                  | Français A la dicouverte de la poése: introduction en images  Langue moderne 1 néerlandais  GR: OTT = impestief (« rappel sons longs/sons courts)  rabitoris spat OTT  gitadier p.1 tales landes estionalitetten                                                                                                    | Mathématique<br>Problèmes (équations)<br>Apporter chapitre 2 + finir ec2(3) problèmes équations (feuile annexe)                                                                           | Langue moderne 1 néerfandais<br>Tostt tielen lander-nationalitaten<br>Ele knortsmänser, elektak (harvenk)<br>Les: talen landen-nationalitetten<br>Mathématique<br>Farre exc) problemes équations | Mathématique<br>Indiguations (notation des solutions)<br>Sciences<br>Les trausfierts de matière et léguilibre des écosystèmes<br>(Héps: terminer le labo ch n°1                                                                                                    | Religion<br>Decemenation : quoi - comment - quelles los ?<br>Langue moderne 1 néerlandais<br>Toets: EO kennismaken                                                                                           |
| 11h<br>11h50<br>midi          | Français A la découvert de la poése: introduction en images  Langue moderne 1 néerlandais  (IR-OTT = impectar( + appel sons longs/sons courts)  Alabot sel: OTT  Budier p. 1 talen landen nationaliteten  IN-DE SE SE SE SE SE SE SE SE SE SE SE SE SE                                                                                                    | Mathématique<br>Problemes (équations)<br>Apporter chaptes 2 = finir ex/3) problemes équations (feuille annexe)                                                                            | Langue moderne 1 néerlandais Torts talen landen autocultaten Et: kennamikan, esebach (harvent) Les: talen landen autocultatenten Mathématique Fare ext) problèmes équations                      | Mathématique         Indepartions (notation des solutions)         Sciences         Les transferts de mathère et l'égalitore des éconystèmes         Frégis terminer le labo ch n°1                                                                                           | Religion<br>Discrimination : quoi - comment - quelles fois 7<br>Langue moderne 1 néerlandais<br>Toets: ED lannamaken                                                                                         |
| 11h<br>11h50<br>midi<br>13h40 | Français         A la découverte de la poése: introduction en images           Langue moderne 1 néerlandais         (# point images of image of image of | Mathématique<br>Problèmes (equations)<br>Apporter chapites 2 + finir ex(33) problèmes équations (feuille annexe)<br>Géographie<br>Intero plansphire (grands repletes, océans, continents) | Langue moderne 1 néerlandais Tosts televalende nationalisteine Est innersmiker, estedade (harvenet) Les: televalende nationalisteiten Mathématique Fare excl) problèmes égustions                | Mathématique           Indiquations (notation des solutions)           Sciences           Les transferts de matière et l'équilibre des écosystèmes           Pélpa: terminer le labo ch in"1           Sciences           Text le matière de labo           Lillectrostatique | Religion         Decrimination : quoi - comment - quelles los ?         Langue moderne 1 néerlandais         Torts: E0 kennismaken         Prençais         Interro: série 1 + phrases         Série 1: conj |

#### • Bulletin

Vous pourrez consulter les moyennes de votre enfant aux dates de bulletin prévues.

| Cours                                        | Professeurs    | TJ1<br>(/10) |  |  |
|----------------------------------------------|----------------|--------------|--|--|
| Religion (2 h)                               | Delrée Cl.     |              |  |  |
| Français (5 h)                               | Gerbayhaie Qu. |              |  |  |
| Langue moderne 1 néerlandais (4 h)           | Godart Ju.     |              |  |  |
| Mathématique (5 h)                           | Delannai Lu.   |              |  |  |
| Mathématique +1 (1 h)                        | Delannai Lu.   |              |  |  |
| Education physique filles (2 h)              | Kumps Ju.      |              |  |  |
| Géographie (2 h)                             | Lorent Th.     |              |  |  |
| Histoire (2 h)                               | Blondiaux Ju.  |              |  |  |
| Sciences (5 h)                               | Mathieu St.    | 7.5          |  |  |
| Activité complémentaire anglais (2 h)        | Godart Ju.     |              |  |  |
| Informatique (2 h)                           | Verstappen Jo. |              |  |  |
| Educateur (0 h)                              | Drion St.      |              |  |  |
| Avis du conseil de classe et des professeurs |                |              |  |  |
| ŢJĨ                                          |                |              |  |  |

# • Agenda de l'école

En cliquant sur « Agenda », vous verrez les activités programmées par l'école, les dates de congés, des différents bulletins et des réunions de parents.

## • Evaluations

En cliquant sur « Evaluations », vous accéderez à la liste des évaluations encodées par les enseignants avec les résultats obtenus par votre enfant.

## Absences

En cliquant sur « Absences - liste », vous verrez toutes les dates auxquelles votre enfant n'était pas présent à l'école.

En cliquant sur « Absences – justifications », vous pourrez consulter les motifs déclarés de ses absences.

## • Remarques / Arrivées tardives / Retour anticipés / Exclusions\*

- Les Remarques vous permettent de vous tenir informé de la bonne conduite de votre enfant. En effet, les professeurs qui constateront un oubli ou un manquement de la part de ce dernier pourront l'indiquer dans cet onglet. Vous y verrez la date de la remarque, le professeur concerné et le sujet de la remarque.
- Les *Arrivées tardives* seront, comme pour les absences, notifiées immédiatement.
- Les Retours anticipés vous permettent d'être avertis lorsque votre enfant quitte le Collège plus tôt que prévu.
- Les *Exclusions*, même si elles sont exceptionnelles, concernent les professeurs qui exigeraient que votre enfant quitte leur cours pour aller à l'étude suite à un comportement inacceptable.

# Cabanga - Prise en main « élèves »

Va sur <a href="https://app.cabanga.be/app">https://app.cabanga.be/app</a>

Entre ton adresse électronique **csmg** - Clique sur '*Mot de passe oublié*', ensuite sur '*Soumettre*' - Consulte ta messagerie **csmg** et ouvre l'email que tu viens de recevoir (vérifie tes spams au besoin).

Clique sur le lien reçu - Définis ton mot de passe personnel - Tu es connecté à l'application.

## Attention !!! Le lien reçu est actif durant 5 minutes seulement !

# Cabanga Accueil Agenda Evaluations Bulletins JDC

Consulte ton journal de classe quotidiennement\*

Cette étape fait partie de tes obligations quotidiennes. Tu y verras le sujet de la leçon de chaque heure de cours et surtout, tu pourras y consulter les travaux à réaliser (devoirs, préparations, interrogations prévus) qui seront surlignés en gris.

| <                      | Aujourd'hui                                                                                                    |                                                                                                    |                                                                                                    |                                                                                                    |                                                                                                    |  |
|------------------------|----------------------------------------------------------------------------------------------------|----------------------------------------------------------------------------------------------------|----------------------------------------------------------------------------------------------------|----------------------------------------------------------------------------------------------------|----------------------------------------------------------------------------------------------------|--|
|                        | 19/09/2022                                                                                                    | 20/09/2022                                                                                                    | 21/09/2022                                                                                                    | 22/09/2022                                                                                                    | 23/09/2022                                                                                                    |  |
| 08h15                  | Mathématique<br>Equations (problèmes)<br>Interno: les équations (sans les problèmes)                                                                                                    | Français<br>Expérience culturelle: à la découverte de Verlaine et Rimbaud                                                                                                    | Sciences<br>Labo phys 1: l'électrostatique                                                                                                   | Religion<br>Lutter contre les exclusions : définitions                                                                                                    | Histoire<br>Correction Interio C.I<br>+ Formuler une QP Pis Indo-européens<br>30/09: rappel Interio C1. Question pertinente |  |
| 09h05                  | Mathématique<br>; inéquations (introduction)                                                                                                    | Activité complémentaire anglais<br>Vocabulary: in the classroom (extra) - p.34-5-6<br>Welcome luin; (WJ; p.7<br>Laçon: étudier les 10 premiers mots du dossier extra in the classroom    | Sciences<br>Labo phys 2: le circuit électrique                                                                                               | Informatique<br>Systèmes d'exploitation et gestion interne des PC                                                                                                   | Langue moderne 1 néerlandais<br>Spreektoets: kensinnaken<br>Teets: EO kensismaken                                           |  |
| 09h55                  | Géographie<br>j Dossier de révisions (suite)<br>Prépa : terminer activité 4 (carte Europe)                                                                                                    | Sciences<br>Le matériel de labo                                                                                                    |                                                                                                    | Français<br>Expérience culturelle: à la découverte de Verlaine et Rimbaud<br>Prépa: la poésie                                                                       | 1                                                                                                    |  |
| 11h                    | Français<br>A la découverte de la poésia: introduction en images                                                                                                    |                                                                                                    | Langue moderne 1 néerlandais<br>Toots: talen-landen nationaliteten<br>EE kernismakingferditack (huswerk)<br>Les: talen-karden nationaliteten | Mathématique<br>Inéquations (notation des solutions)                                                                                                    | Religion<br>Discrimination : quoi - comment - quelles lois ?                                                                |  |
|                        | Lengue moderne 1 némico delo                                                                                                    |                                                                                                    |                                                                                                    |                                                                                                    |                                                                                                    |  |
| 11h50                  | Langue moveme i neerlanduis<br>GR: OTT + imperater (+ rappel sons longs/sons courts)<br>Kahoot spec 'OTT<br>étudier p.1 talen-landen-nationaliteiten                                                                                                    | Mathématique<br>Problèmes (équations)<br>Apporter chapitie 2 + frair ex2(3) problèmes équations (feuille annexe)                                                                         | Mathématique<br>Faire es5) problèmes équations                                                                                               | Sciences<br>Les transferts de matière et l'équilibre des éconystèmes<br>Pélipa: terminer le labo ch n°1                                                             | Langue moderne 1 néerlandaia<br>Toets: EO kennismaken                                                                       |  |
| 11h50<br>midi          | Lange moveme i neeranasia<br>DE COTT i impestitati (+ rapel sons long/ sons courts)<br>Kahoot spel OTT<br>iftudier p.1 talen-landen nationalitetten                                                                                                    | Mathématique<br>Problemes (equations)<br>Apporter chapitre 2 + finir ex/33) problemes équations (feuille annexe)                                                                         | Mathématique<br>Fare ex3) problèmes équations                                                                                                | Sciences<br>Les transferts de matèrie et l'égulibre des écosystèmes<br>Prépa: terminer le labo ch n°1                                                               | Langue moderne 1 néerlandais<br>Toets: EO kennismaken                                                                       |  |
| 11h50<br>midi<br>13h40 | Langer moveme i merintaria     Car OTI - ingestitational     Car OTI - ingestitational (+ rapped isons longs/sons courts)     Kahoot spek OTT     Kudier p.1 talen-landern nationaliteisen      Histoire     INTERROGATION C.1 + connection interro Revisions + Correction prépa 30/07: Interrogation FR.2 question pertneme. | Mathématique<br>Problèmes (equations)<br>Apponter chaptes 2 + finir ex2(3) problèmes équations (feuille annexe)<br>Géographie<br>Interro plansphiee (prants replies, codans, continents) | Mathématique<br>faire ext) problemes équations                                                                                               | Sciences<br>Les trausferts de matère et l'équilibre des écosystèmes<br>(Hipa: terminer le labo ch n°1<br>Sciences<br>Test: le matériel de labo<br>L'électrostatique | Langue moderne 1 néerlandais<br>Toets: EO kennismaken<br>Prençais<br>Intern: série 1 + phrases<br>Siline 1: conj            |  |

# <u>Ton bulletin</u>

| Ca              | banga                |                               |                                                                 |                |              |
|-----------------|----------------------|-------------------------------|-----------------------------------------------------------------|----------------|--------------|
| ŧ               | Accueil              |                               | Tu pourras consulter tes moyennes aux date<br>bulletin prévues. |                | ates de      |
|                 | Agenda               |                               |                                                                 |                |              |
| Ð               | Evaluations          |                               |                                                                 |                |              |
| B               | Bulletins            | ~                             |                                                                 |                |              |
|                 | JDC                  |                               |                                                                 |                |              |
|                 |                      |                               |                                                                 | Professeurs    | TJ1<br>(/10) |
|                 |                      | Religion (2 h)                |                                                                 | Delrée Cl.     |              |
|                 |                      | Français (5 h)                |                                                                 | Gerbayhaie Qu. |              |
|                 |                      | Langue moderne 1 né           | erlandais (4 h)                                                 | Godart Ju.     |              |
|                 |                      | Mathématique (5 h)            |                                                                 | Delannai Lu.   |              |
|                 |                      | Mathématique +1 (1 h          | )                                                               | Delannai Lu.   |              |
|                 |                      | Education physique fil        | les (2 h)                                                       | Kumps Ju.      |              |
|                 |                      | Géographie (2 h)              |                                                                 | Lorent Th.     |              |
|                 |                      | Histoire (2 h)                |                                                                 | Blondiaux Ju.  |              |
|                 |                      | Sciences (5 h)                |                                                                 | Mathieu St.    | 7.5          |
|                 | Activité complémenta |                               | ire anglais (2 h)                                               | Godart Ju.     |              |
|                 | Informatique (2 h)   |                               |                                                                 | Verstappen Jo. |              |
| Educateur (0 h) |                      |                               | Drion St.                                                       |                |              |
|                 |                      | Avis du conseil de cla<br>TJ1 | sse et des professeurs                                          |                |              |

## **Evaluations**

De la même façon, en cliquant sur « Evaluations », tu accéderas à la liste des évaluations encodées par les enseignants avec les résultats que tu as obtenus.

# L'agenda de l'école

En cliquant sur « Agenda », tu verras les activités programmées par l'école, les dates de congés, des différents bulletins et des réunions de parents.